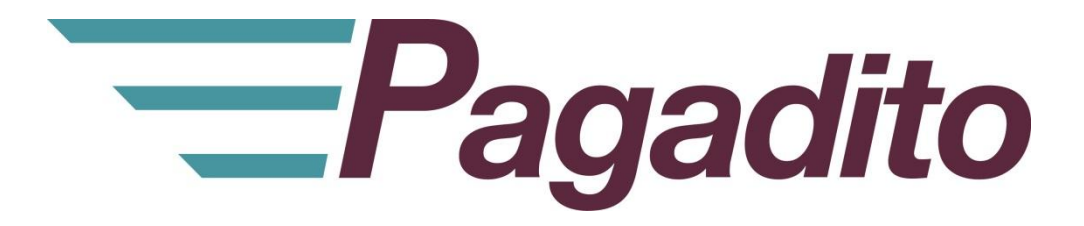

# 😨 PrestaShop

# Plugin Pagadito Payment para Prestashop

plugin\_pagadito\_payment\_v1.2.0

Noviembre 2017

En toda comunicación con Pagadito respecto a este documento, por favor refiérase a la fecha ubicada en la portada.

## Copyright

El uso, divulgación, reproducción, modificación, transferencia o transmisión de este documento para cualquier propósito en cualquier forma o medio sin el consentimiento escrito de Pagadito queda prohibido.

©Copyright 2017 Pagadito, S. de R.L. Reservados todos los derechos.

Pagadito y el Logo de Pagadito son marcas registradas de Pagadito S. de R.L. Todas las otras marcas son propiedad de sus respectivos dueños.

# Licenciamiento

#### Plugin Pagadito Payment para Prestashop v1.2.0

Copyright © 2017 – Pagadito S. de R.L.

Este programa es Software Libre: Usted puede redistribuirlo y/o modificarlo bajo los términos de la **Licencia Pública General Reducida de GNU** (GNU Lesser Public Licence), tal como se encuentra publicada por la Free Software Foundation, ya sea por su versión 3 o cualquier otra versión superior.

Este programa es distribuido en el espíritu de que sea útil, pero SIN NINGUNA GARANTÍA; sin tampoco garantía implícita de MERCANTIBILIDAD o ADAPTABILIDAD PARA UN USO PARTICULAR. Vea la licencia GNU LGPL para mayores detalles.

Si desea una copia de la licencia GNU LGPL puede visitar http://www.gnu.org/licenses/

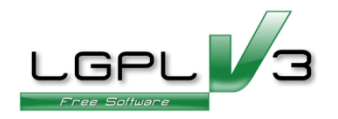

# Información Importante

### **PlugIn Pagadito Payment**

Todo desarrollo de aplicación utilizando el Plugin de Pagadito está regido por el Acuerdo de Tecnología de Pagadito. Los siguientes son requerimientos clave para este acuerdo. Para mayor información, por favor refiérase al Acuerdo de Tecnología de Pagadito.

#### **Países Permitidos**

Este documento solamente puede ser usado en los países en que Pagadito S. de R.L. tiene operaciones.

### Uso

Ninguna aplicación podrá ser desarrollada o modificada de manera que permita la distribución a terceros de la información recibida por medio de cualquier API, Web Service, Plug In o cualquier

otra pieza de software liberada por Pagadito, que no sean las personas que tengan derecho legítimo a dicha información y con fines distintos a los expresados en el registro del Pagadito Comercio.

## **Requerimientos Técnicos**

Para poder hacer uso de este plugin, usted deberá cumplir con los siguientes requerimientos:

- ✓ Cuenta Valida y Activa en Pagadito Comercios
- ✓ Cuentas en Pagadito SandBox de tipo comercial para pruebas de integración.
- ✓ Instalación funcional de Prestahop v 1.7+
- ✓ Librería cURL de php v7.34.0 o superior.
- ✓ Librería openssl de php v1.0.1 o superior.

## Descargas

Usted puede descargar nuestro Plugin Pagadito Payment para procesamiento de pagos para Prestashop y para otras tecnologías en esta URL:

https://dev.pagadito.com/

## Este manual entiende que

- Usted ya tiene un sitio web propio bajo Prestashop.
- Tiene conocimientos de administración de su sitio web.
- Tiene acceso a las opciones de administración de su sitio web.

## Instalación

**PASO 1:** En primer lugar ingrese al panel de administración de su sitio web en Prestashop. Por lo general se ingresar a través de la URL:

www.misitioweb.com/adminXYZ/

PASO2: Cargue el plugin Pagadito desde la opción Modules and Services.

|          | ACTIVITY OVERVIEW      |
|----------|------------------------|
| IMPROVE  |                        |
| Modules  | Modules & Services     |
| Design   | Modules Catalog        |
| Shipping | in the last 30 minutes |
| Payment  |                        |

En la parte superior derecha haga clic en el botón:

UPLOAD A MODULE

Y seleccione el archivo del plugin Pagadito: plg\_prestashop\_1.2.0.zip

| Upload a module                                                                                                    | × |
|----------------------------------------------------------------------------------------------------|---|
| 6                                                                                                    |   |
| Drop your module archive here or select file                                                                                      | 1 |
| Please upload one file at a time, .zip or tarball format (.tar, .tar.gz or .tgz). Your module will be installed right after that. |   |
|                                                                                                    |   |
|                                                                                                    |   |

Una vez se complete la instalación, recibirá este mensaje:

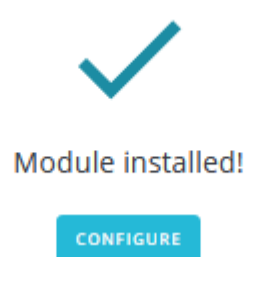

PASO 3: Configure el plugin con las credenciales UID y WSK

Una vez instalado haga clic en el botón **CONFIGURE** del paso anterior.

A esta pantalla también puede ingresar desde el Administrador de Módulos: Modules -> Modules & Services -> Installed Modules

| Manag     | e inst   | talled m                            | odules        | ▲ UPLOAD A MODULE    | Connect to addons in  | MARKETPLACI |
|-----------|----------|-------------------------------------|---------------|----------------------|-----------------------|-------------|
| Selection | Installe | ed modules                          | Notifications |                      | Connect to Addons man | ketplace    |
|           | Ρ        | Pagadito<br>v1.2.0 - by<br>Pagadito | Accept payme  | ents using Pagadito. | CONFIGURE             | -           |

En esta pantalla complete la información solicitada acorde a sus necesidades y cuenta de Pagadito creada. Al finalizar presione el botón "Save settings"

| Configure                                         | <b>(</b> )                                                                    |              |            |
|---------------------------------------------------|-------------------------------------------------------------------------------|--------------|------------|
| Pagadito                                          | Back                                                                          | Translate Ch | iec        |
| Pagadito                                          | Pagadito is the #1 solution to start accepting payments on the Sign Up        | web today    | <i>l</i> . |
| Congratulations, your configuration was updated s | uccessfully                                                                   |              |            |
| Pagadito API Settings                             |                                                                               |              |            |
| Mode                                              |                                                                               |              |            |
| © Live                                            | <b>4</b>                                                                      |              |            |
| <ul> <li>Test (</li> </ul>                        | Sandbox)                                                                      |              |            |
| Use the li<br>credential<br>• Live Mo             | nks below to retreive your Pagadito API<br>s:<br>de API // → Sandbox Mode API |              |            |
| Pagadito API UID:                                 |                                                                               |              |            |
| -                                                 | 2                                                                             |              |            |
| Pagadito API WSK:                                 | -                                                                             |              |            |
| tersor                                            |                                                                               |              |            |
| Save set                                          | tings 3                                                                       |              |            |

A continuación se detallan los campos que se solicitan.

| Mode             | Seleccionamos Live si ya posee las credenciales de Producción. Si está en  |
|------------------|----------------------------------------------------------------------------|
|                  | proceso de integración selecciones Test(Sandbox).                          |
| Pagadito API UID | Id de usuario de nuestra cuenta Pagadito Comercios (ver secciónde          |
|                  | credenciales y url de retorno).                                            |
| Pagadito API WSK | El key o clave de conexión para el web service de Pagadito (ver sección de |
|                  | credenciales y url de retorno).                                            |

Una vez guardado los cambios, recibirá un mensaje de confirmación de las configuraciones guardadas correctamente.

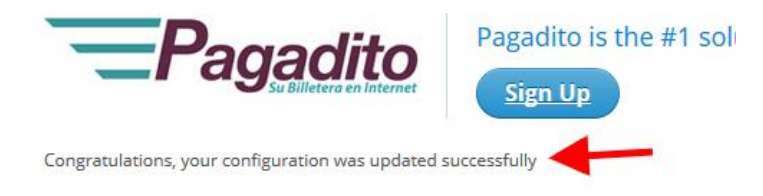

# Credenciales y URL de Retorno.

Estos datos puede encontrarlos en su Cuenta Pagadito Comercio (Producción o Sandbox) al iniciar sesión bajo **Configuración técnica** -> **Parámetros de Integración**.

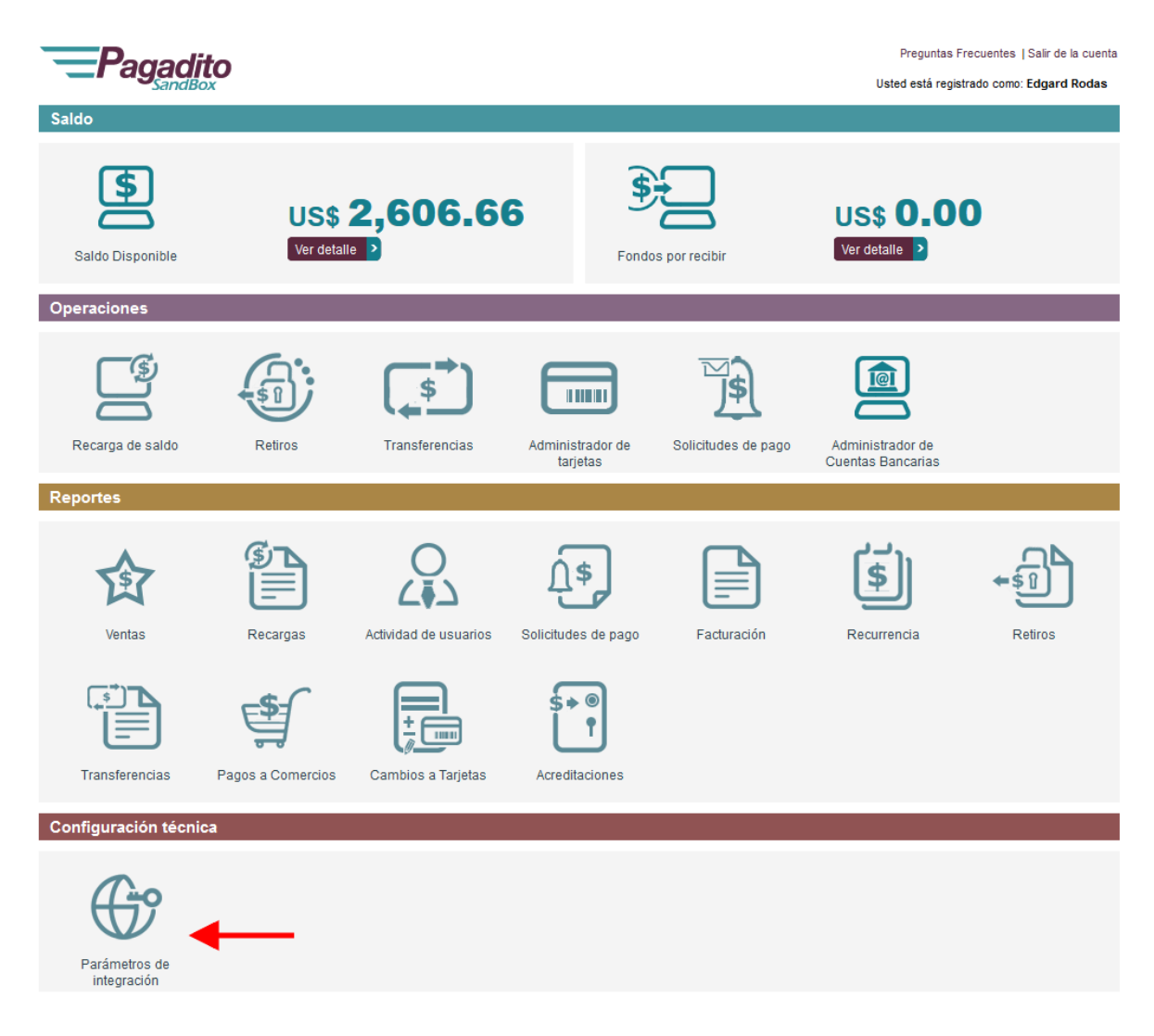

Primero debemos configurar la URL de Retorno. Como se muestra a continuación:

http://www.mitienda.com/modules/pagaditops/validation.php?token={value}&id\_cart={ern\_value}&gp=1

Modifique "https://www.mitienda.com" con la URL de su tienda y deje intacto el resto.

Luego copie y pegue las credenciales UID y WSK en las configuraciones de Pagadito, asegúrese que al copiarlos no lleve espacios.

| Pagadito                                                                                                    | Preguntas Frecuentes   Salir de la cuenta    |  |  |
|----------------------------------------------------------------------------------------------------|----------------------------------------------|--|--|
| SandBox                                                                                                    | Usted está registrado como: Edgard Rodas     |  |  |
| Mi Pagadito                                                                                                    | Otras Configuraciones                        |  |  |
|                                                                                                    |                                              |  |  |
| Logo para Facturación Electrónica y Directorio de Comercios                                                                                                    |                                              |  |  |
| Ingrese aquí la imagen que verán sus clientes en nuestra notificaciones de facturación electrónica y e<br>Imagen Browse No file selected.                                                                                                    | n el directorio de comercios.                |  |  |
| La imagen debe tener las siguientes dimensiones: Ancho: 100px, Alto: 100px<br>La imagen debe ser tipo: JPG o PNG                                                                                                    |                                              |  |  |
| Cambiar Logo                                                                                                    |                                              |  |  |
| Logo para Pantalla de Pago                                                                                                    |                                              |  |  |
| Ingrese aquí la imagen que verán sus clientes en nuestra pantalla de pago.                                                                                                    |                                              |  |  |
| Imagen Browse No file selected. Tienda Demo by pagadit                                                                                                    | o.com                                        |  |  |
| La imagen debe tener las siguientes dimensiones:<br>Ancho mínimo: 75px, Ancho máximo: 400px,<br>Altura mínima: 35px, Altura máxima: 75px                                                                                                    |                                              |  |  |
| Cambiar Imagen                                                                                                    |                                              |  |  |
| URL de Retorno                                                                                                    |                                              |  |  |
| Ingrese aquí la dirección URL adonde desea que Pagadito envie a su cliente una vez halla realizado el<br>URL [http://localhost/prestashop/modules/pagadito_ps/validation?token={value}&cart_k]                                                                                                    | pago en nuestra plataforma.                  |  |  |
| http://www.misitio.com/pagina.php?parametro1={value}&parametro2={ern_value}<br>http://www.misitio.com/pagina.php/parametro1/{value}/parametro2={ern_value}<br>En este caso el token es el parámetro >> {value} << y el número de comprobante es el parámetro >> {ern_value} <<<br>(Nota: Se deben usar las llaves)<br>Cambiar URL |                                              |  |  |
| Credenciales de Conexión                                                                                                    |                                              |  |  |
| Estas son las credenciales con las cuales su plataforma deberá autenticarse con Pagadito para solicil                                                                                                    | tar el cobro a un cliente.                   |  |  |
| Evite cambiar estos valores a menos que que esté seguro de desear hacerlo, ya que su accion es inm<br>anterior.                                                                                                    | ediata y no puede ser restaurada a un estado |  |  |
| UD f99faac03a2ad6595c1045a090d2eeaa<br>WSK ba4ebe9844a94acc2ac236313cc0ec77<br>Cambiar Credenciales                                                                                                    |                                              |  |  |

¡Eso es todo! Ahora su sitio web está integrado con Pagadito.